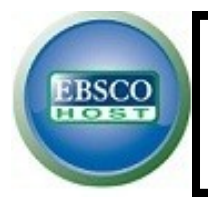

# EBSCO-eBook Collection

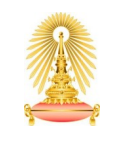

Office of Academic Resources Chulalongkorn University

**EBSCO-eBook Collection** is a database in General and Disciplinary Sciences, which covers various subjects such as Arts & Architecture, Biographies & Memoirs, Business & Economics, Education, Engineering & Technology, Fiction, General Nonfiction, Health & Medicine, History, Law, Literature & Criticism, Philosophy, Political Science, Psychology, Religion, Sciences, Social Sciences, Study Aids & Language Learning, and more. The database provides Full text in eBook online and offline format. Office of Academic Resources has subscribed the database for CU community.

#### How to begin

Go to http://www.car.chula.ac.th/curef-db/slist.html#general and select *EBSCOhost Web*. The screen will be shown EBSCOhost's gateway as the following picture.

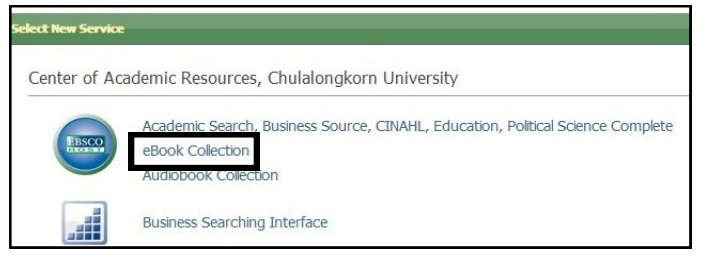

Access the database by clicking at eBook Collection. Then the homepage will be shown as picture below.

| lew Search 🕴 Dic                                                                                                    | tionary eBo                                              | oks                                |                                 |                                                      |                                                      | Sign In                                      |
|----------------------------------------------------------------------------------------------------|----------------------------------------------------------|------------------------------------|---------------------------------|------------------------------------------------------|------------------------------------------------------|----------------------------------------------|
|                                                                                                    | Searching: eBook                                         | Collection (EBSCObost)             | Choose Databa                   | 505                                                  |                                                      |                                              |
|                                                                                                    | 1                                                        |                                    | Select a F                      | ield (optional)                                      | Search Create                                        | e Alert Clear                                |
|                                                                                                    | AND 💌                                                    |                                    | Select a F                      | ield (optional)                                      |                                                      |                                              |
| จุฬาลงกรณ์มหาวิทยาลัย                                                                                                    | AND 💌                                                    |                                    | Select a F                      | ield (optional)                                      | Add Row                                              |                                              |
|                                                                                                    | Basic Search Ad                                          | vanced Search   Search Hi          | story                           |                                                      |                                                      |                                              |
| Browse By Cat<br>Chidren's & Young<br>Chidren's & Young<br>Arts & Architecture                                                                        | ollection<br>legory<br>Adult Fiction<br>Adult Nonfiction | Highlight                          | S                               |                                                      | MEDIEVAL<br>ORAL<br>LITERATURE                       | DSCHIHAD<br>GSSTERN<br>UND HEUTE             |
| Biographies & Memo<br>Business & Economi<br>Computer Science<br>Education<br>Engineering & Tech<br>Fiction<br>General Nonfiction<br>Health & Medicine | nology                                                   | Yearbo<br>Germa<br>by <u>Nicho</u> | ok for Anglo-<br>1<br>Is, Angus | Grosse Lexika und<br>Worter<br>by <u>Hass, Urike</u> | Medieval Oral<br>Literature<br>by <u>Reichl. Kar</u> | Dschihad gester<br>heut<br>by Ess, Josef van |
| History<br>Law                                                                                                    |                                                          | Featured                           | eBooks                          |                                                      |                                                      |                                              |
| Literature & Criticisn<br>Mathematics                                                                                                    | n                                                        | Religion                           |                                 |                                                      |                                                      |                                              |
| Philosophy<br>Political Science<br>Psychology<br>Reference<br>Religion                                                                                |                                                          | <                                  |                                 | AQUINAS "distributions                               | Native Apostles                                      | TOTAL STREET                                 |

Users can see many ways which are provided by the database at the top menu, to help you found what you want from eBook Collection, including **New Search**, **eBooks**, and **Dictionary**.

### **New Search**

The first menu is *Searching* with search panel.

**O** Advanced Search panel is available for searching on the upper side of homepage. Users can perform many search terms in specific field, and then select related condition [AND, OR, NOT] to search eBook. Click Add Row for adding more search terms box. **Basic Search** panel will be appeared when users click at the option: Basic Search, below search panel. It allows users search with word or phrase filled in the box and click Search.

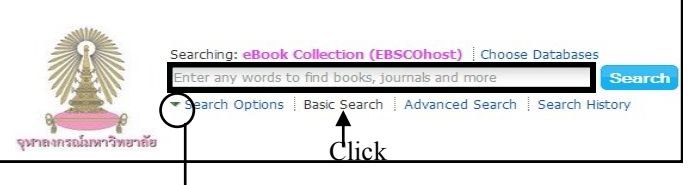

• Search Options is a supporter to set Search Modes and Expanders and Limit your results, when users use Advanced/Basic Search. Click at the arrow to turn on Search Options.

| arch Options                                                                                                    |                                                                         |  |
|----------------------------------------------------------------------------------------------------|-------------------------------------------------------------------------|--|
| +                                                                                                    |                                                                         |  |
| Search Modes and Expanders                                                                                                    |                                                                         |  |
| Search modes @ Boolean/Phrase Find alm yearch terms Find any of my search terms Find any of my search terms Find any of my search terms Find any of my search terms | Apply related words<br>Also search within the full text of the articles |  |
| Limit your results<br>Full Text                                                                                                    | Download Available                                                      |  |
| Published Date Nonth  Year:  - Month  Year:                                                                                                    | Author                                                                  |  |
| Title                                                                                                    | ISBN                                                                    |  |

Search History will be saved automatically while searching. Users can check it anytime.
Search Results will be displayed eBooks' title list

and more functions that users can work on as following:

| Searc              | h Histor                 | ry/Alerts             | ches Retrieve Alerts S | ave Searches / Alerts                                                                 |                                                                                         |                                                                                                    |                                           |                                         |
|--------------------|--------------------------|-----------------------|------------------------|---------------------------------------------------------------------------------------|-----------------------------------------------------------------------------------------|----------------------------------------------------------------------------------------------------|-------------------------------------------|-----------------------------------------|
|                    | elect / dese             | elect al Searc        | ch with AND Sear       | ch with OR Dele                                                                       | te Searches                                                                             |                                                                                                    |                                           | Refresh Search R                        |
|                    | Search<br>ID#            | Search Terms          |                        |                                                                                       |                                                                                         | Search Options                                                                                             | Actions                                   |                                         |
|                    | S1                       | 🔊 human               |                        |                                                                                       |                                                                                         | Search modes - Find all my search terms                                                                    | S View Res                                | aults (14,890) 💰 View Details 🧭 Edit    |
| Refin              | a Search                 | 1 .                   | Page: 1 2 3 4          | 5 Next +                                                                              |                                                                                         |                                                                                                    |                                           | 2<br>Relevance Page Options Share •     |
| * 1<br>Find<br>hur | al my sean               | ults for<br>ch terms: | 1.<br>Source Barrier   | Evolution and H<br>By: Gray, Peter B.; G<br>Subjects: PSYCHOLO<br>Database: eBook Col | uman Sexual Beh<br>arca, Justin R. Cambrid<br>GY / Human Sexualty<br>action (EBSCOhost) | avior 20<br>je, Mass : Harvard University Press. 2013. eBo<br>; SEUF-HELP / Sexual Instruction; Sex-Anthro | ok.<br>pological aspects; Human evolution | n; Sex (Psychology); Sex (Biology); Sex |
|                    | il Text<br>ovriload Avai | iable                 | eBook                  | eBook Full Text                                                                       | Download (Offin                                                                         | 5                                                                                                    |                                           |                                         |
| 192<br>Upda        | - Husicaso               | Shaw Mare v           | 2.                     | Aquinas on the B<br>By: Amerini, Fabrizio,                                            | Beginning and Enc<br>Carrbridge, Nass : Han                                             | d of <b>Human</b> Life<br>ard University 6 2013. et ook.                                                   | s, 600-1500; <b>Human</b> embryo–Mora     | al and ethical aspects                  |
| > 50               | rce Types                |                       | 1                      | Database: eBook Coli                                                                  | ection (EBSCOhost)                                                                      |                                                                                                    |                                           |                                         |
| ▶ Su               | iject                    |                       | eBook                  | 📓 eBook Full Text                                                                     | Download (Offin                                                                         | a)                                                                                                    |                                           |                                         |
| ) Ca               | egory                    |                       |                        | Table of Contents                                                                     |                                                                                         |                                                                                                    |                                           |                                         |

**Refine Search** by Full Text/Download Available,
 Publication Date, Source Types, Subject, and Category
 **Sort Results** by Relevance, Date, Source, Author,

Title, Date Added

**③ Set results format and layout** from Page Options

Share results via permalink, Add to folder, and create alert.

© View Table of Contents, eBook Full Text, or Download (Offline-if available) \*\*Users have to log in the database before downloading eBook. And can read it on your computer using Adobe Digital Editions.\*\*

© View more detail about each item by clicking at the title. The detail of eBook includes full bibliography, index of this eBook, and Tools.

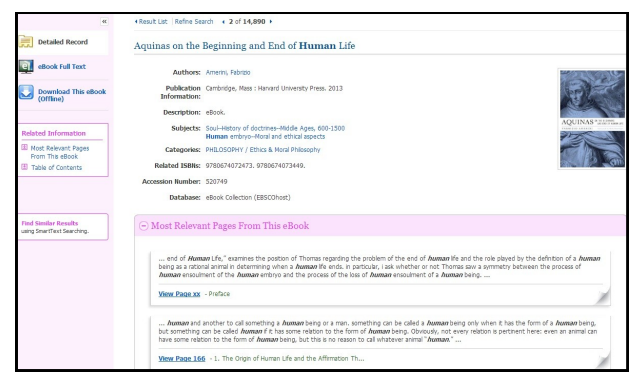

# eBook

Underneath this menu, users can *browse* eBook by many ways as the following:

• Browse By Category - Users can select a category (subject) in focus to view all of its collection.

**O** Highlights - Using the left and right arrows, or click View All to view a result list of all Highlights eBooks.

**③** Featured eBooks - The Latest Added eBooks in each category is displayed here. Users can use the left and right arrows, or click View All to view a result list of all Featured eBooks.

**\*\*Results from browsing** will be displayed same as *Search Results*.**\*\*** 

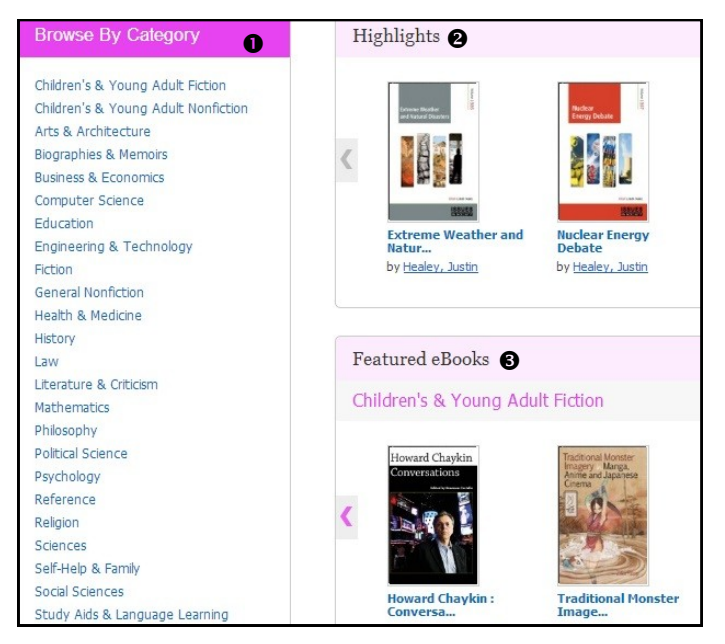

# Dictionary

The database provides an *Oxford American College Dictionary* for searching definition of any terms. Users can type word or phrase in the box and click browse.

#### As this picture is shown the definition of 'Human'.

| Irowsing: Oxford American College<br>Dictionary | Back Previous Record   Next Record                                                                                                    |  |  |  |
|-------------------------------------------------|----------------------------------------------------------------------------------------------------|--|--|--|
| human Browse                                    | Details for human                                                                                                    |  |  |  |
|                                                 | Main Entry:<br>hu:man /(h)yoomen/                                                                                                    |  |  |  |
| hullabaloo                                      | Definition(s):                                                                                                    |  |  |  |
| hullo                                           | adjective:<br>of, relating to, or characteristic of people or human beings.                                                                                                    |  |  |  |
| hum 1                                           | <ul> <li>(i) of or characteristic of people as opposed to God or animals or machines, esp. in being su</li> <li>(ii) of or characteristic of people's better qualities, such as kindness or sensitivity: the huma</li> </ul> |  |  |  |
| hum 2                                           | a human being, esp. a person as distinguished from an animal or (in science fiction) an alien                                                                                                    |  |  |  |
| human                                           | Subentry:                                                                                                    |  |  |  |
| human being                                     | Word Origin:                                                                                                    |  |  |  |
| human capital                                   | <ul> <li>origin MEhumaine, from OFr.humain(e), from L.humanus, from homo'man, human being.'</li> </ul>                                                                                                    |  |  |  |
| human chain                                     | Copyright:<br>Copyright $\otimes$ 2002 by Oxford University Press, Inc.                                                                                                    |  |  |  |
| human chorionic gonadotropin                    |                                                                                                    |  |  |  |

# eBook Viewer Tool

If users select viewing eBook Full Text, you have to interact with this eBook Viewer Tool while reading online.

| Detailed Record                                                                                                    |                                                                                                    |
|----------------------------------------------------------------------------------------------------|----------------------------------------------------------------------------------------------------|
| eBook Full Text                                                                                                    | 28 AQUINAS ON THE BEGINNING AND END OF HUMAN LIFE                                                                                                    |
| Title: Aquinas on the<br>Beginning and End of<br>Human Life<br>Author: Amerini,<br>Fabrizio<br>Date: 2013<br>Table: of Contents | produces composites of matter and form, but strictly speaking, neither<br>matter nor form are generated. <sup>24</sup> Thomas argues that if matter were<br>also generated, dritter heave would be an infinite regress in a seties of<br>acting and modifying a given matter, or generation would be infinitian-<br>guitable from creation. The form, for in part, it by definition that by |
|                                                                                                    | which something has being. Hence, if it were also generated, there<br>would have to be a second form by which the first form has being and                                                                                                    |
| Contents                                                                                                    | so on indefinitely. To generate a composite, then, is not so much to                                                                                                    |
| List of Abbreviations                                                                                                    | produce a new matter and form, but rather to organize a pre-existing                                                                                                    |
| Preface :                                                                                                    | in the majority of the cases, than to actualize the very potentiality of                                                                                                    |
| Introduction                                                                                                    | matter. For this reason, a composite does not receive a substantial form                                                                                                    |
| One, General Principles     One, General Principles     Thomas Aguinas                                                          | because it is in some relation to a separated Idea, but simply because the<br>substantial form actualizes matter, coming to coincide with the real-                                                                                                    |
| Two. The Nature of<br>the Human Soul                                                                                            | statue-form is both the formal principle that guides the act of modeling                                                                                                    |
| Three. The Status of the Embryo                                                                                                 | of the actualization of the potentiality of bronze-matter to be a statue.                                                                                                    |
| Eour. Some Problems                                                                                                    | indicates a certain state of actuality (which in the case of generated                                                                                                    |
| Eive. The Identity of<br>the Embryo                                                                                             | living things can be described in terms of biological function); in rela-<br>tion to matter, the form indicates instead the formal principle of actu-                                                                                                    |
| <ul> <li>Sx. Bioethical<br/>Implications</li> </ul>                                                                             | alization of its potentiality. The artist that models the bronze is instead<br>the efficient cause.                                                                                                    |
| Seven. The Beginning +                                                                                                    |                                                                                                    |
| Download This eBook<br>(Offline)                                                                                                | 2. Some Constraints on Substantial Form                                                                                                    |
|                                                                                                    | 🔶 🖂 📫 🙀                                                                                                    |

• **Table of Contents** - Users can go directly to a chapter in the eBook Viewer tool by clicking on a hyperlinked chapter.

• Shift page - At the bottom, users can use the left and right arrows, or type page number in the box, to shift page.

### **Export Citation**

Users can click Export at Tools (in eBook's detail), to open Export Manager as the picture below. Then choose the option available for you such as Direct Export in RIS Format (in case you want to export to EndNote), and click Save.

| Nur     | E-mail                                                                                          |  |  |  |  |
|---------|-------------------------------------------------------------------------------------------------|--|--|--|--|
| Sat     | Save citations to a file formatted for                                                          |  |  |  |  |
| ۲       | Direct Export in RIS Format (e.g. CITAVI, EasyBib, EndNote, ProCite, Reference Manager, Zotero) |  |  |  |  |
| 0       | Generic bibliographic management software                                                       |  |  |  |  |
| 0       | Citations in XML format                                                                         |  |  |  |  |
| $\odot$ | Citations in BibTeX format                                                                      |  |  |  |  |
| 0       | ) Citations in MARC21 format                                                                    |  |  |  |  |
| 0       | Direct Export to RefWorks                                                                       |  |  |  |  |
| 0       | ) Direct Export to EndNote Web                                                                  |  |  |  |  |
|         | Save                                                                                            |  |  |  |  |

**Sign out** at the top right menu bar before leave the database. (If user use sign in mode)

By Vatcharee Kevalakul, Research Support Services, Office of Academic Resources, 1st Issue, September 2013